# TunePat Any Audiobook Converter for Windows

# **User Manual**

# Overview

- Introduction
- Key Features
- System Requirements

# Purchase & Registration

- Purchase TunePat Any Audiobook
   Converter
- Register TunePat Any Audiobook
   Converter

# Installation & Interface

- Installation
- Main Interface
- Menu

# Tutorials

- Convert & Download Audiobooks from Audible Library
  - 1. Change the Output Settings
  - Add Audiobook from Audible Library to Convert
  - Convert Audiobooks to MP3, M4A, M4B
- How to Use TunePat Tools
  - 1. AA/AAX Converter
  - 2. Format Converter
  - 3. Burn CD
  - 4. Tag Editor

# **Technical Supports**

- Support
- Contact

## Overview

- Introduction
- Key Features
- System Requirements

#### Introduction

Thanks for using TunePat Any Audiobook Converter for Windows!

TunePat Any Audiobook Converter for Windows is a specialized audiobook converter for Audible, which supports converting audiobooks under Audible library or the local AA & AAX audiobooks to M4A, M4B, and MP3 format. Based on unique conversion technology, TunePat is able to convert audiobooks at up to 300X faster speed, and keep the original audio quality, chapters, and ID3 tags as well. By using TunePat Any Audiobook Converter, you can play audiobooks on any player you like without any limitations.

### **Key Features**

- Support converting the purchased audiobooks and audiobooks/podcasts under Audible Plus services.
- Support converting AA/AAX audiobooks to M4A/M4B/MP3 format.
- Keep the original audio quality of the audiobooks.
- Proceed with the conversion at a 300X faster speed.
- Detect and generate accurate audiobook ID3 tags, including Title, Artist, Author, Year, Genre, and more.
- Intelligent splitting of local audiobook files: by chapter, equally into X files, or divided into one file every X hours or X minutes.
- Enable to enjoy Audible audiobooks offline on any device.

### **System Requirements**

- Windows 7, 8, 8.1, 10, 11 (32 bits or 64 bits);
- 1GHz processor or above;
- 512 megabytes (MB) or higher of RAM;
- 1GB of available hard-disk space or higher;
- 1024\*768 resolution display or higher Monitor.

## **Purchase & Registration**

- Purchase TunePat Any Audiobook Converter
- Register TunePat Any Audiobook Converter

### Purchase TunePat Any Audiobook Converter for Windows

Tips: To buy a license key for TunePat Any Audiobook Converter for Windows, click here.

#### 1. Why Should I buy TunePat Any Audiobook Converter for Windows?

The trial version permits users to convert only the initial 60 seconds of each audiobook. Upon buying the license, a registration email, along with a code, will be sent to unlock all limitations.

#### 2. What Benefits do we have after Registration?

- Unlimited use without any function restrictions.
- FREE upgrades to the latest versions of the same product.
- FREE technical support.

### Register TunePat Any Audiobook Converter for Windows

**Step 1**: Click on the  $\equiv$  icon >Register or the Register option on the toolbar in the lower left corner. This will open the registration window below, where you can complete the registration process.

**Step 2**: Copy and paste the registration email and code into the registration pop-up window, then click "**Register**".

# D Tutorial of TunePat Any Audiobook Converter for Windows

| 0 | TunePat<br>Any Audiobook Converter |          |    | فير        | Ħ                | = - 0 X |
|---|------------------------------------|----------|----|------------|------------------|---------|
|   |                                    |          |    |            | 🎓 Online Help    |         |
|   | Home                               |          |    |            | Contact us       |         |
|   |                                    |          |    |            | Questions        |         |
|   |                                    |          |    |            | 🗑 Purchase       |         |
|   | Converted                          | Register |    |            | lo Register      |         |
|   | Tools                              |          |    |            | 🔅 Settings       | ~       |
|   |                                    |          |    |            | Open log file    |         |
|   |                                    |          |    |            | 🚊 Clear Cache    |         |
|   |                                    |          |    |            | Check for update | s       |
|   |                                    | E-Mail:  |    |            | () About         |         |
|   |                                    |          |    |            |                  |         |
|   |                                    | Code:    | 65 |            |                  |         |
|   |                                    |          |    |            |                  |         |
|   |                                    |          |    |            |                  |         |
| 0 | Settings                           | Buy Now  |    | Free Trial | Register         |         |
|   | Feedback                           |          |    |            |                  |         |
| C |                                    |          |    |            |                  |         |
|   | Register                           |          |    |            |                  |         |
|   |                                    |          |    |            |                  | 0       |

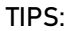

1. We suggest you simply copy & paste the Registration information into the pop-up dialog.

2. Make sure both Registration Email and Registration key are provided by our company after purchasing. If you have not paid, please click "Buy Now" to finish the payment and get the license.

3. Please make sure the Registration Email and Registration key you entered are complete, and do not insert any blank before or after them. Otherwise, normal registration will not be possible.

4. The license is not shared between Windows and Mac, and a license key can only be used on one device.

5. If you need to replace the computer, please contact the TunePat customer service team by email to help you deal with it. If you register and use on multiple devices at the same time, the registration code will become invalid and you cannot register successfully.

6. In the case of subscription renewal, then complete the registration by these steps: Click on the "Register" option  $\rightarrow$  Choose "Renew License"  $\rightarrow$  Enter the E-mail and the new code you have received on the renewal date.  $\rightarrow$  Tap on "Confirm".

# Installation & Interface

- Installation
- Main Interface
- Menu

### Installation

To install this product, please refer to the following steps:

1. Download the latest version of TunePat Any Audiobook Converter through <u>Download</u> Center.

- 2. Double click the any-audiobook-converter.exe file to accomplish a "single-click install".
- 3. After installing, you can double-click TunePat icon to launch the program.

### Main Interface

Run TunePat Any Audiobook Converter for Windows, you will see the main interface as below.

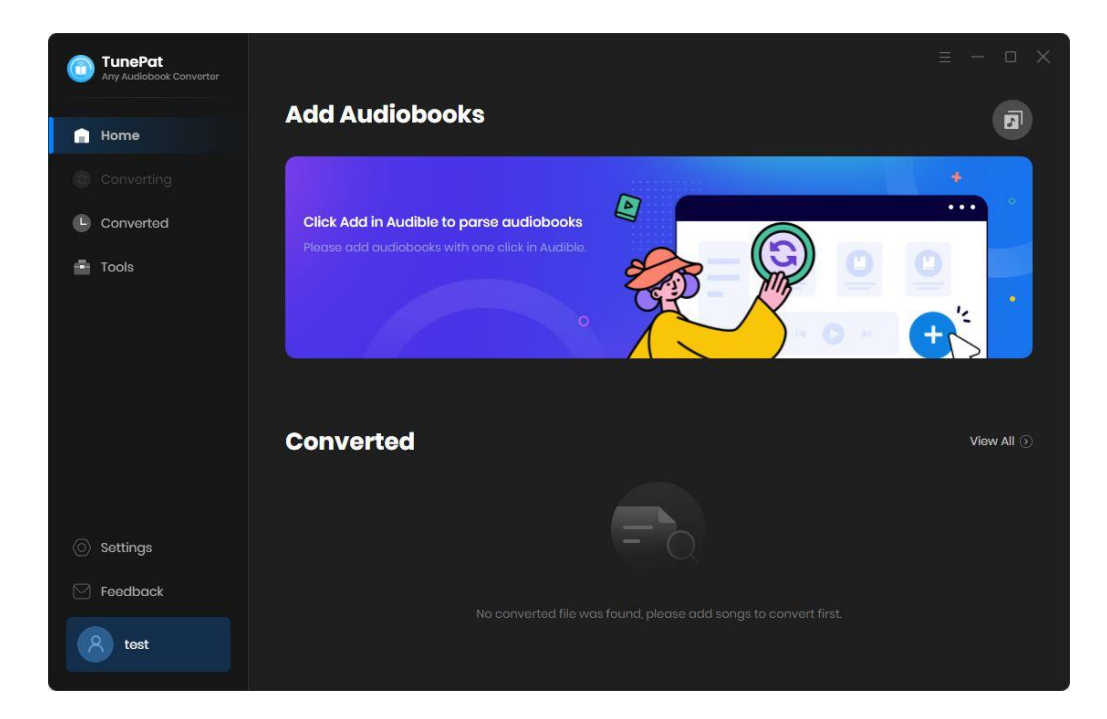

### Menu

After clicking the **Menu** button  $\equiv$  on the upper right corner of the interface, you'll see the drop-down list as the following picture.

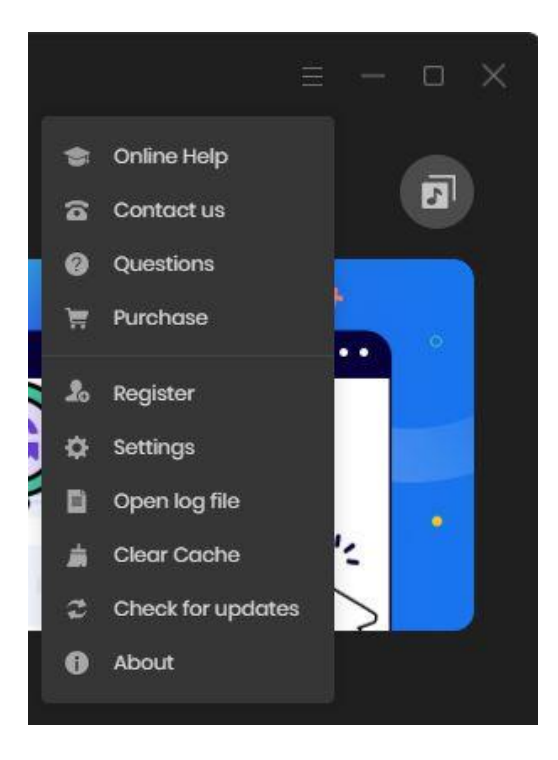

# **Tutorials**

- Convert & Download Audiobooks from Audible Library
  - 1. Change the Output Settings
  - 2. Add Audiobook from Audible Library to Convert
  - 3. Convert Audiobooks to MP3, M4A, M4B
- How to Use TunePat Tools
  - 1. AA/AAX Converter
  - 2. Format Converter
  - 3. Burn CD
  - 4. Tag Editor

### Convert & Download Audiobooks from Audible Library

1. Change the Output Settings

**Step 1:** After launching TunePat Any Audiobook Converter, you need to choose the output settings. Click on the "**Settings**" button on the lower left corner. Here you can choose to save the audiobooks as the original format or change the format as **M4A**, **M4B**, or **MP3**, and set the audio quality as **High Quality** or **Small Size**.

| TunePat<br>Any Audiobook Convertor          | Convert Settin                               | gs                                            |                                        |  |
|---------------------------------------------|----------------------------------------------|-----------------------------------------------|----------------------------------------|--|
| Home     Converting     Converted     Tools | Output Format<br>Quality<br>After Converting | MP3<br>High Quality<br>Open the output folder | Original       M4A       M4B       MP3 |  |
|                                             | Output Setting                               | IS                                            |                                        |  |
|                                             |                                              | E:\audiobook                                  |                                        |  |
|                                             | General                                      |                                               |                                        |  |
|                                             | Appearance                                   | Dark                                          |                                        |  |
| O Settings                                  | Languages                                    | English                                       |                                        |  |
| Feedback                                    | Close button should m                        | inimize the program window                    |                                        |  |
| (R) test                                    |                                              | No Proxy                                      |                                        |  |

#### 2. Add Audiobook from Audible Library to Convert

**Step 1:** Upon opening TunePat Any Audiobook Converter, the Audible Online Library window will appear automatically. Alternatively, you may manually access this by clicking the **"Open the Audible window."** button on the Home interface. To proceed, select the **"Sign in"** button and log in to your Audible account.

| TunePat<br>Any Audiobook Converter |                                                                                                    |                                             | Open the Audible window.                                                      |
|------------------------------------|----------------------------------------------------------------------------------------------------|---------------------------------------------|-------------------------------------------------------------------------------|
| 🔒 Home                             | Add Audiobooks                                                                                         | 5                                           | 0-                                                                            |
| Audible Online Library             |                                                                                                    |                                             | 🔇 – o 🗙                                                                       |
| ia < > C   ≞ https://w             | ww.audible.com/cat/Romance-Audiob                                                                      | ooks/18580518011?source_cade=ESIOR022081419 | 001F                                                                          |
| Browse                             |                                                                                                    | Please                                      | LOG IN<br>use your account to login Audible.                                  |
|                                    | New to Aud                                                                                             |                                             |                                                                               |
| Romance<br>64 999 titles           |                                                                                                    |                                             | See all in Romance                                                            |
|                                    | Erotica (3.961)<br>(1.326) Fontany (5.435)<br>Historical (9.479)<br>LGBTQ+ (3.232)<br>Milinary (1.991) |                                             | Reyalty (364)<br>Science Fiction (1969)<br>Sparts (1.084)<br>Westerns (2.405) |

**Step 2:** After logging in successfully, search for or directly open the audiobook that you wish to convert. Click the blue "**Click to add**" button on the lower right side, and TunePat will detect and read all of the titles on the current page.

# Tutorial of TunePat Any Audiobook Converter for Windows

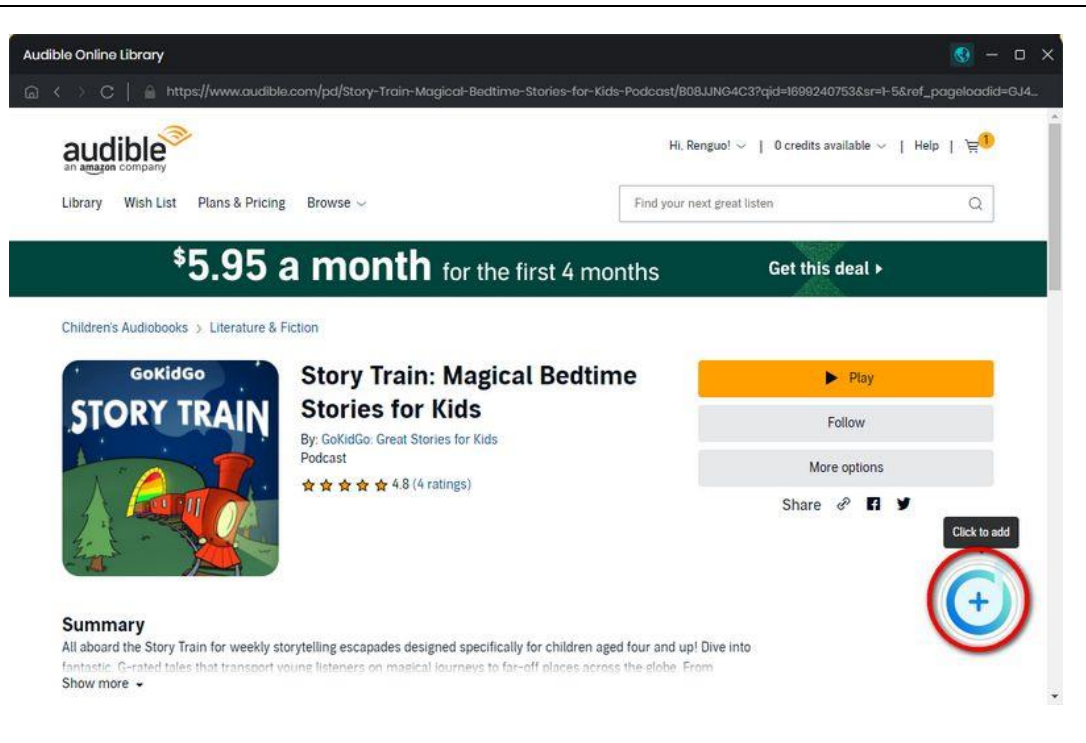

**Step 3:** They will be listed in a pop-up window, with all titles being selected by default. You can manually select the audiobook you need by clicking on it, then click "**Add**" to add it to the Home interface.

| TunePat                                                      |                                                                       |                           |                                                                            |                                                                                                    |            |           |
|--------------------------------------------------------------|-----------------------------------------------------------------------|---------------------------|----------------------------------------------------------------------------|----------------------------------------------------------------------------------------------------|------------|-----------|
| Home Concerne Converted Converted Tools                      | STORY TRAIN                                                           | The Tap Do<br>3 file (s). | ancing Drago                                                               | n<br>Add                                                                                                | Cancel     |           |
|                                                              | TITLE  The Tap Dancing The Tap Dancing The Three Spins The Seven Rave | g Dragon<br>ters<br>ns    | Author ∃<br>GokidGo: Great Sto<br>GokidGo: Great Sto<br>GokidGo: Great Sto | Narrated by 🗄<br>Story Train: Magical Bedti<br>Story Train: Magical Bedti<br>Story Train: Magical Bedti | DURATION = | Vew Atl 2 |
| <ul> <li>Settings</li> <li>Feedback</li> <li>test</li> </ul> |                                                                       |                           |                                                                            |                                                                                                    |            |           |

#### 3. Convert Audiobooks to MP3, M4A, M4B

Previously selected audiobooks are displayed here. Click the "Add More" button to add more titles for conversion in one go. Click "Convert" to commence the process.

Once the conversion is finished, you can access the **"Converted"** module to view the converted books or simply click on the Folder icon to locate and play the files directly from the local folder.

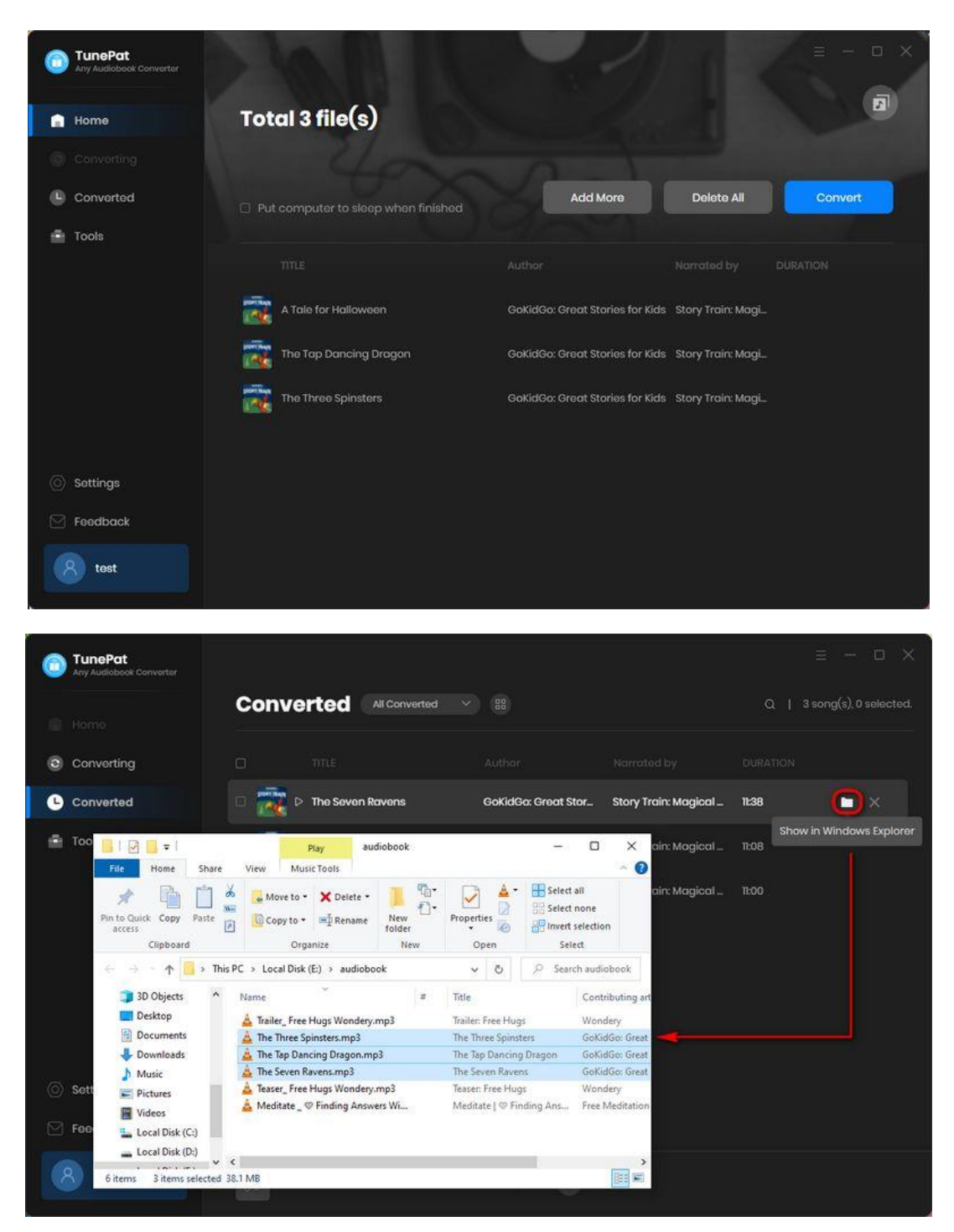

### How to Use TunePat Tools

The Tools section of TunePat Any Audiobook Converter gives users access to several useful features, including the following:

| D TunePat                |                           | = - O X  |
|--------------------------|---------------------------|----------|
| 😭 Home                   | Tools                     |          |
| Converting               | 4                         |          |
| Converted                |                           |          |
| 🚔 Tools                  |                           |          |
|                          | AA/AAX Convertor Format C | onverter |
| © Settings<br>☑ Foedback | Burn CD Tag E             | ditor    |
|                          |                           |          |

### 1. AA/AAX Converter

The audiobooks you purchase and download from Audible are encoded in these two formats, which also results in the audiobooks you download being incompatible with some media players. This AA/AAX Converter can help you convert local AA/AAX audiobooks to common formats, such as MP3, etc.

Click "+ Add" to add audiobook files locally from your computer. To the right of any audiobook title, you'll see a "Settings" button. Click this button, and you can turn on the automatic cutting function of audiobooks, including splitting them by chapters, dividing the files into X evenly-segmented parts, and splitting the file based on your preferred time length (X minutes or X hours).

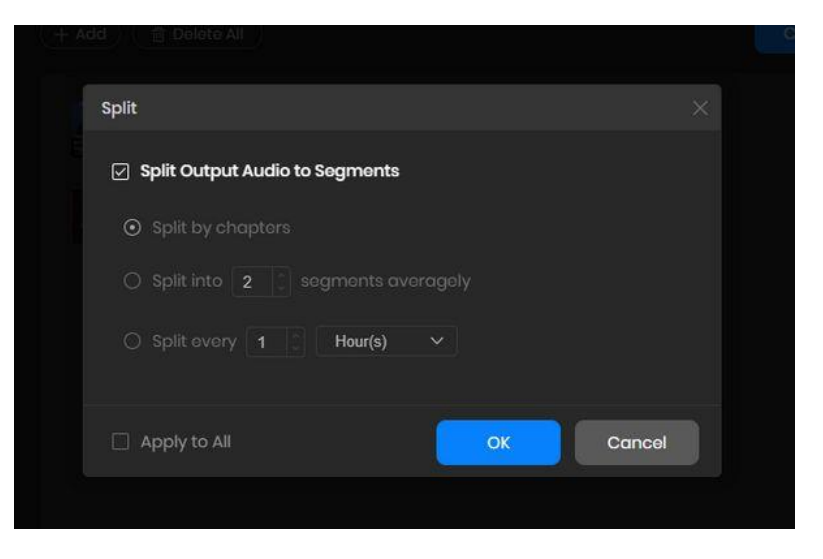

If you have added several audiobook files for conversion simultaneously, you can click the "**Apply to all**" button to apply the present settings to all audiobook files that need to be converted. After completing the selection of parameters, click "**Convert**" to start conversion.

| TunePat<br>Any Audiobook Converter | Tools > AA/AAX Converter                                                        | = - O X    |
|------------------------------------|---------------------------------------------------------------------------------|------------|
| 😭 Home                             | AA/AAX Converter                                                                |            |
| Converting                         | + Add    Conv                                                                   | ert Cancel |
| Converted                          | RestandDigest_ep7                                                               |            |
| Tools                              | Sara Auster (© 10:03                                                            |            |
|                                    | TheOtherAmerica-ASpeechfromTheRadicalKingFree_ep8                               |            |
| O Settings                         |                                                                                 |            |
| Feedback                           | Output Format Original V Quality High Quality                                   |            |
| 8 test                             | Output Folder C:\Users\ \Documents\TunePat Any Audiobook Converter\AAXConverter |            |

TIPS: This tool is only available to paid users of TunePat Any Audiobook Converter.

### 2. Format Converter

Format Converter is a free tool that allows you to convert audio files on your computer to MP3, M4A, FLAC, WAV, OGG, and AIFF formats, and you can also choose the sound quality, channels, and saving path. The steps are simple: click **"+ Add"** to add audio files, and click **"Convert"** to save these files after completing the settings.

| TunePat     | Tools> Format Converter                           | MP3<br>M4A |       |             |        |
|-------------|---------------------------------------------------|------------|-------|-------------|--------|
|             | Format Converter                                  | FLAC       |       |             |        |
| 😭 Home      |                                                   | WAV        |       |             |        |
|             | + Add                                             | 006        |       |             |        |
|             | <b>B</b> 100 C 20                                 | AIFF       |       |             |        |
| Converted   |                                                   |            |       | OGG         |        |
| Tools       | Meditate   🎔 Finding Answers Within 👹   Mindfulne | ss Meditat | 11:43 |             |        |
|             | Teaser: Free Hugs                                 |            | 00:11 |             |        |
|             | D The Seven Ravens                                |            | 14:14 | 320kbps     |        |
|             | The Tap Dancing Dragon                            |            | 13:35 |             |        |
|             | G The Three Spinsters                             |            | 13:44 | Stereo      |        |
|             | G Trailer: Free Hugs                              |            | 01:17 |             |        |
|             |                                                   |            |       |             |        |
|             |                                                   |            |       | Saveto      |        |
| Sottings    |                                                   |            |       | C'Il lears' | 200100 |
| (C) securge |                                                   |            |       | 01103013    |        |
| Feedback    |                                                   |            |       |             |        |
| tost        |                                                   |            |       | _           |        |
| Lest.       |                                                   |            |       | Convert     | Cancel |

### 3. Burn CD

Add the music files by selecting the "**+** Add" button in the upper left corner. Keep in mind that the total duration of the selected tracks is limited. You are able to personalize the name of the disc and the duration of the pauses between songs. Insert a blank CD-RW disc into your computer's burner and initiate the burning process by clicking on the "**Burn**" button.

# Tutorial of TunePat Any Audiobook Converter for Windows

|           | Burn CD                      |                   |       |                           |
|-----------|------------------------------|-------------------|-------|---------------------------|
| Home      |                              |                   |       |                           |
|           | + Add                        |                   |       |                           |
| Converted |                              |                   |       | Disc Burner               |
|           |                              |                   |       |                           |
| Tools     | 4 un x100to                  | Grupo Fronter     | 03:15 |                           |
|           | 5 Lyrical Eazy               | Rick Ross & Mo    | 01:41 |                           |
|           | 6 Never Hating               | Lil Baby & Youn_  | 02:41 | Disc Name                 |
|           |                              |                   |       | My CD                     |
|           | 7 WORTH IT                   | Offset & Don T    | 03:08 |                           |
|           | 8 HOTEL LOBBY (Unc & Phew)   | Quavo & Takeo     |       | Gap Between Songs(seconds |
|           | 9 PUFFIN ON ZOOTIEZ          | Future            | 02:53 |                           |
|           | 10 Rolling In the Deep       | Adele             | 03:48 |                           |
|           | 11 This Is What You Came For | Calvin Harris & _ | 03:42 |                           |
| Settings  | 12 Telephone (feat. Beyoncé) | Lady Gaga         | 03:41 |                           |
| Feedback  |                              |                   |       |                           |

#### 4. Tag Editor

In this section, users can modify the tag information of the local audio files. You can edit the artwork, title, artist, album, genre, year, and track number. Select the "+ Add" button to import the file you wish to edit. Once you have made the desired changes, simply click the "Save" button to save them.

| TunePat<br>Any Audiobook Converter | Tools> Edit Tags    |       |                          |
|------------------------------------|---------------------|-------|--------------------------|
| Homo                               | Edit Tags           |       |                          |
| Converting                         | + Add 🗇 Delete All  |       |                          |
| Converted                          | 🖾 the E             |       | STORY TRAIN              |
| 🕋 Tools                            | The Three Spinsters | 13:44 | + Add Artwork            |
|                                    |                     |       |                          |
|                                    |                     |       | The Three Spinsters      |
|                                    |                     |       | GoKidGo: Great Stories f |
|                                    |                     |       | Story Train: Magical Bed |
|                                    |                     |       |                          |
|                                    |                     |       |                          |
|                                    |                     |       |                          |
| Settings                           |                     |       |                          |
| Feedback                           |                     |       |                          |
| (R) test                           |                     |       | Save Cancel              |

# **Technical Supports**

- Support
- Contact

### Support

For more information, please visit TunePat's Official Website!

Homepage: https://www.tunepat.com/

Product Page: https://www.tunepat.com/any-audiobook-converter.html

If you meet any problem, you may help yourself with TunePat FAQ!

FAQS Page: https://www.tunepat.com/support/faq-audiobook-converter.html

Support Page: https://www.tunepat.com/audiobook-converter/online-help.html

### Contact

If you encounter any problem when using our products, please contact TunePat technical support team for further assistance. Technical support inquiries, suggestions, feedback, proposals, compliments, or even criticism, are all welcome.

We are always ready to serve you with prompt and useful email support. From Monday to Sunday, we will reply your emails within 48 hours. Please allow time lag due to different time zones.

Support Email: <a href="mailto:support@tunepat.com">support@tunepat.com</a>